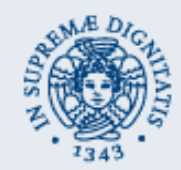

CouchSurfing

### Progetto di Sistemi Mobili e Pervasivi di Gabriele Giovenco a.a. 2010/2011

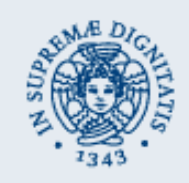

- Il termine CouchSurfing significa letteralmente "saltare da un divano all'altro" e viene definita l'ultima frontiera del viaggio "low cost".
- Da una parte c'è chi mette gratuitamente a disposizione la possibilità di ospitare visitatori all'interno della propria abitazione. Dall'altra c'è chi viaggia verso mete anche sconosciute e cerca un posto dove sistemarsi.
- Al fine di garantire questo servizio su un terminale Android l'applicazione si compone di un lato client e un lato server.

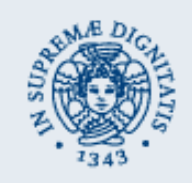

## CouchSurfing...lato server

- Come già accennato, si è rivelato necessario implementare un lato server (con apache2.2), dove viene mantenuto un database contenente:
  - Una tabella con le disponibilità inserite dagli utenti.
  - Una tabella con gli account degli utenti registrati.
- Per quanto riguarda la registrazione al servizio, si suppone che per ipotesi sia stata preventivamente fatta tramite il web; quindi l'applicazione, una volta avviata, richiede un username e una password per verificare il login.
- Nel lato server troviamo inoltre i file scritti in php, che eseguono le varie operazioni sul database (aggiunta,interrogazione,cancellazione...).
- In questo progetto, il server è raggiungibile con l'indirizzo "localhost" che sul simulatore di eclipse è "10.0.2.2" (es."http://10.0.2.2/servizio.php)

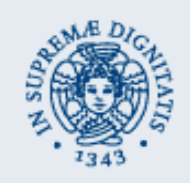

### CouchSurfing...lato client

- Il lato client è l'applicazione installata sul terminale e comunica con il lato server (come spiegato nella slide precedente).
- Dopo aver effettuato con successo il login, l'applicazione permette di far scegliere all'utente l'operazione che desidera fare:
  - Aggiungere una sua disponibilità
  - Ricercare in tutto il database
  - Cercare le disponibilità nel raggio di X km dalla posizione attuale (con X variabile a scelta dell'utente)
  - Visualizzare le proprie disponibilità inserite fino a quel momento nel database
  - Fare il logout

| Couchsurfing                                                                                       |
|----------------------------------------------------------------------------------------------------|
| Benvenuto Pippo                                                                                    |
| Per aggiungere una tua disponibilità nel database<br>premi il bottone AGGIUNGI                     |
| Aggiungi                                                                                           |
| Consulta tutto il database facendo ricerche sui<br>singoli campi interessati                       |
| Consulta tutto elenco                                                                              |
| Per consultare le disponibilità nelle tue vicinanze<br>regola il raggio di copertura e premi CERCA |
| 0                                                                                                  |
| Cerca nel raggio                                                                                   |
| Visualizza/Cancella le tue disponibilità                                                           |
| Visualizza/Cancella                                                                                |
|                                                                                                    |
| Logout                                                                                             |

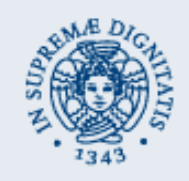

# CouchSurfing..."aggiungi nel db"

#### **BOTTONE "AGGIUNGI":**

- Se dal menu principale viene scelta l'operazione che consente di aggiungere una disponibilità all'interno del database, l'applicazione visualizza a video un form da riempire con i vari dati (indirizzo,data inizio e fine disponibilità,ecc...).
- All'interno del database, oltre ai dati digitati dall'utente, vengono memorizzate implicitamente anche la latitudine e la longitudine dell'indirizzo inserito. Queste coordinate sono recuperate utilizzando il servizio di "Reverse Geocoding" offerto da Google.
- Una volta compilato correttamente il form, l'applicazione mostra a video l'esito positivo con una Dialog. Premendo il pulsante della Dialog è possibile tornare al menu principale per effettuare una nuova operazione.

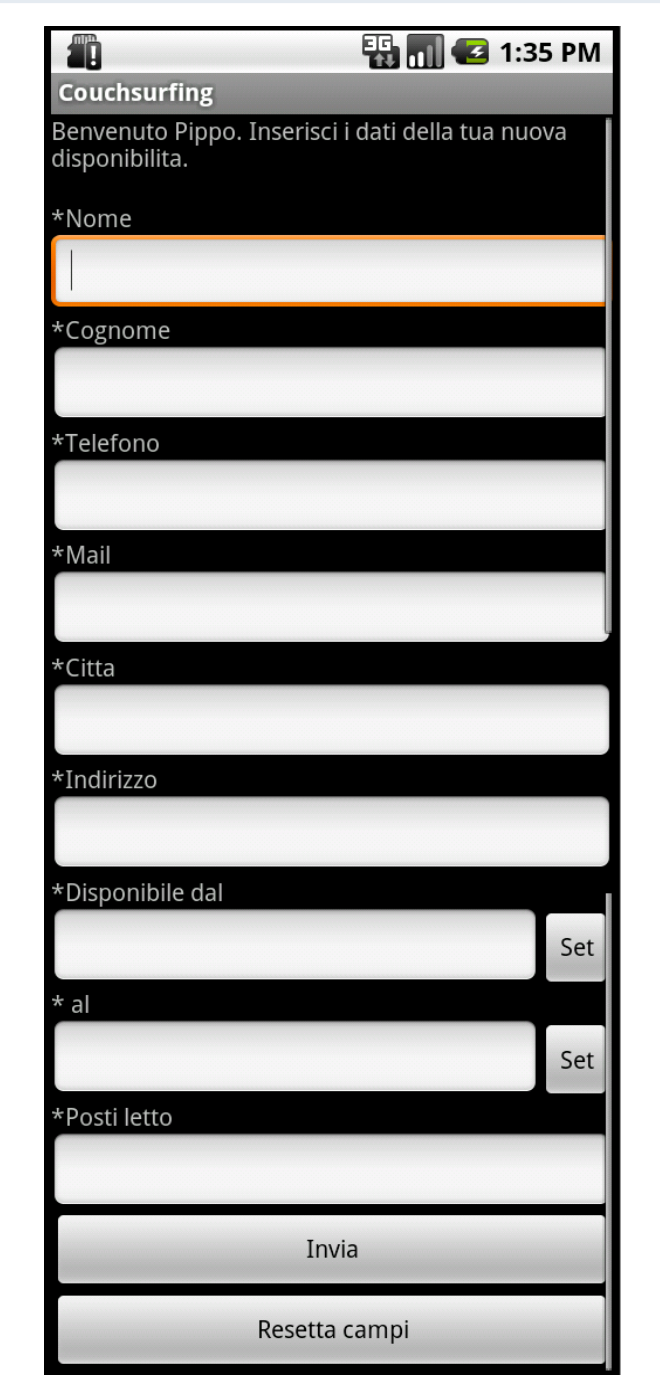

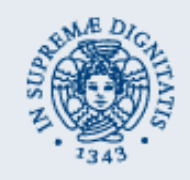

## CouchSurfing... "ricerca in tutto il db"

#### BOTTONE "CONSULTA TUTTO L'ELENCO":

- Se l'utente sceglie di ricercare all'interno del database una disponibilità, l'applicazione presenta un altro form da riempire con i dati necessari a fare la ricerca.
- Dopo aver interrogato il database, l'applicazione restituisce a video i risultati ottenuti e fornisce la possibilità all'utente di cliccare su ognuno di essi per visualizzarne tutti i dettagli.
- Sulla schermata dei dettagli è inoltre presente il bottone "visualizza nella mappa" che, se premuto, mostra con un icona la locazione precisa dell'indirizzo selezionato all'interno di una mappa.

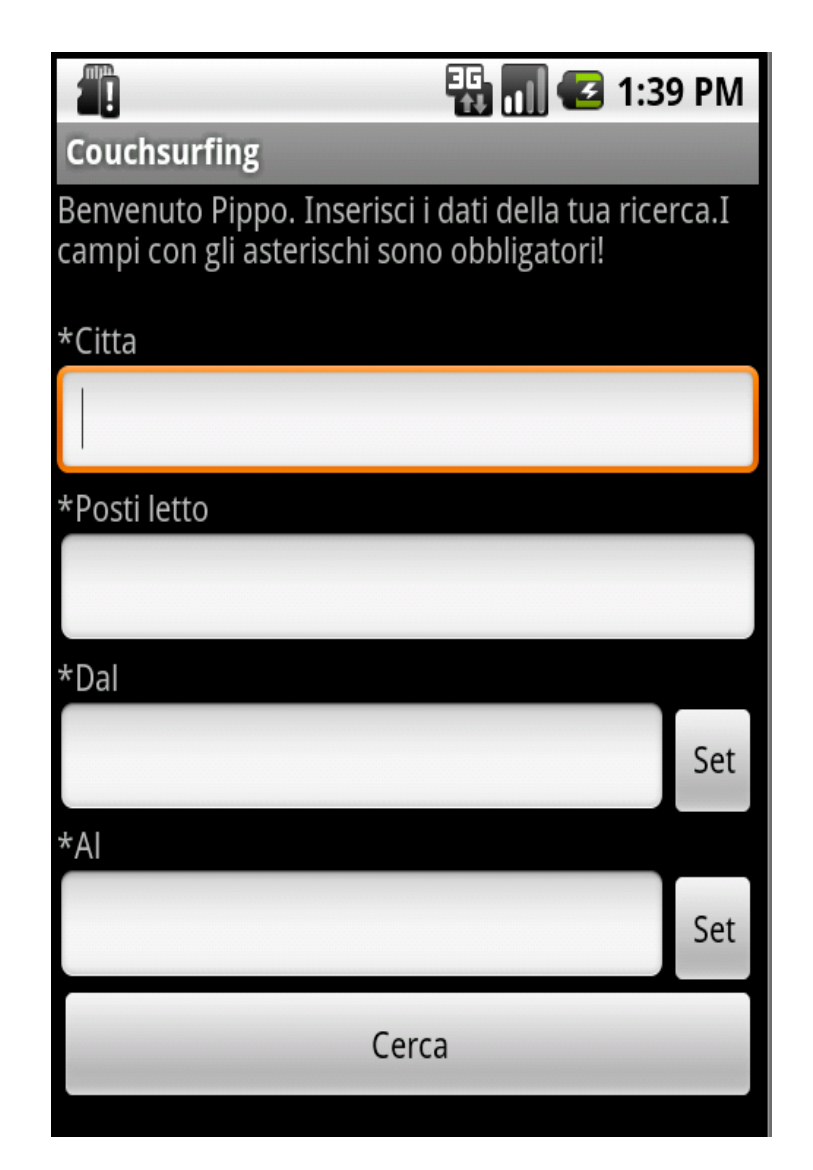

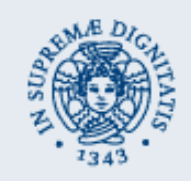

## CouchSurfing..."cerca nel raggio"

### BOTTONE "CERCA NEL RAGGIO":

 Se l'utente sceglie di ricercare le disponibilità intorno a se nel raggio di X km (con X settato dall'utente stesso), l'applicazione apre subito una mappa di Google dove vengono disegnate tante icone quante sono le disponibilità attualmente valide all'interno del raggio. Su questa mappa è possibile cliccare su ogni icona per visualizzarne i dettagli.

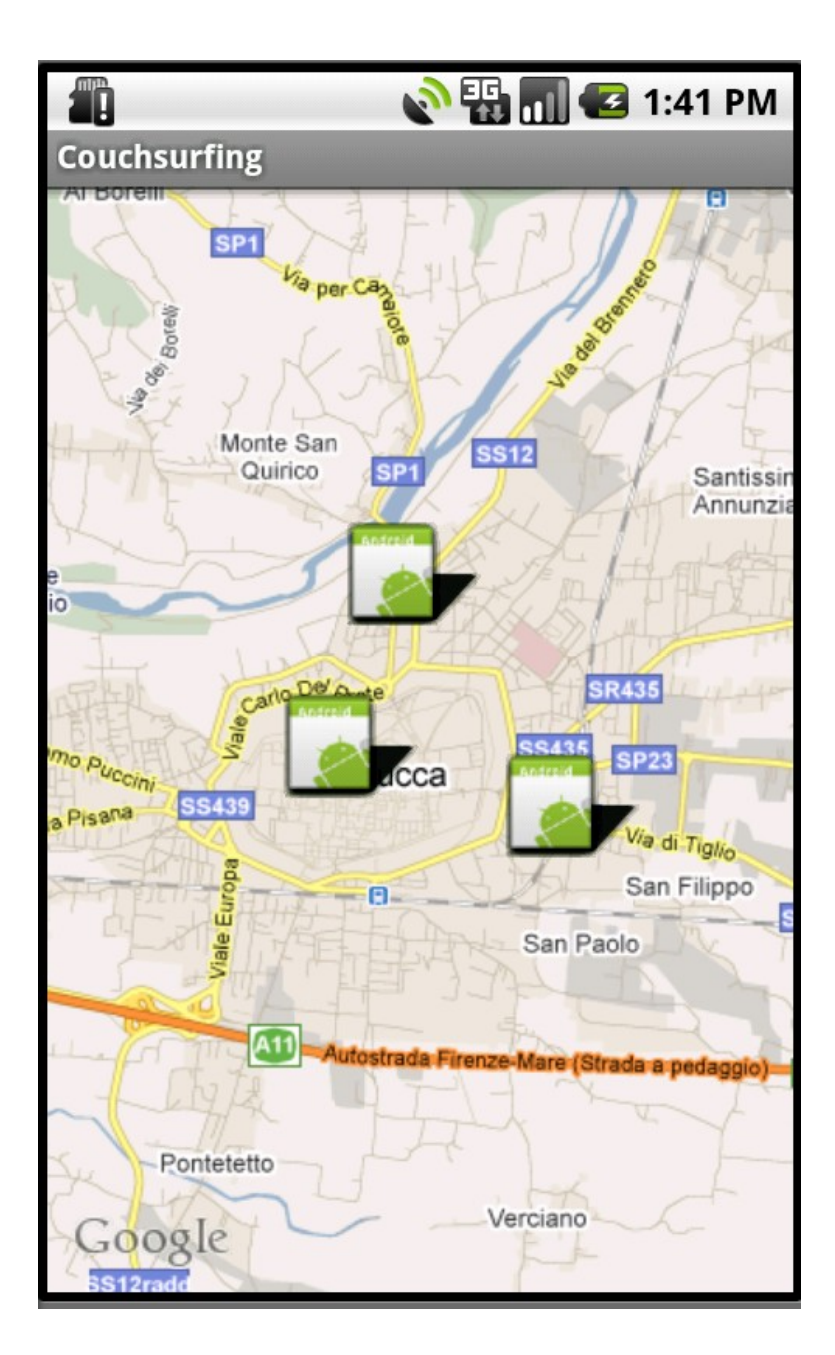

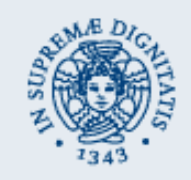

## CouchSurfing..."le mie disponibilità"

### BOTTONE "VISUALIZZA/CANCELLA":

- Se l'utente è interessato a visualizzare o cancellare le disponibilità da lui inserite fino a quel momento, l'applicazione restituisce a video l'elenco degli indirizzi che appartengono all'utente.
- L'utente può cliccare su ognuno di essi per visualizzarne i dettagli. Sempre nella schermata dei dettagli è presente anche un bottone che, se premuto, cancella definitivamente dal database tale disponibilità.

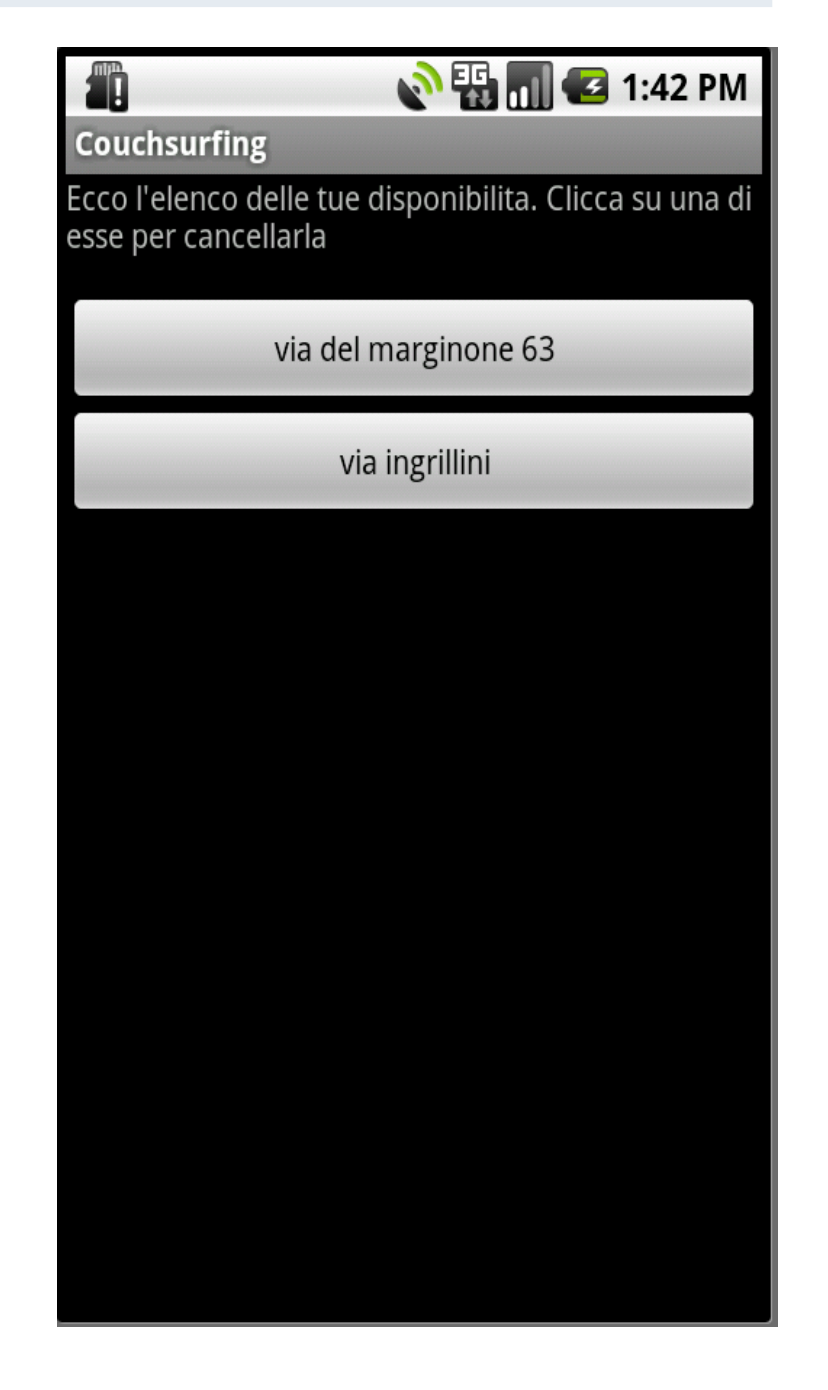